Congratulations! You are on the road to preparing for your CompTIA exam. To access your practice tests, please follow steps 1-8 below:

1. Login to xVoucher: <u>https://www.xvoucher.com/Login.aspx</u>

| Email       |                  |
|-------------|------------------|
| Email is    | required         |
| Password    |                  |
| Password    | is required      |
| Remember Me | Forgot Password? |
| Lo          | g in             |
| New user    | r? Sign Up       |

2. Click "LX-CyberVista CompTIA - Practice Test Pack"

| НН                                             | + Add Xvoucher |
|------------------------------------------------|----------------|
| My Xvouchers                                   |                |
| Com LX-Cybervista CompTIA - Practice Test Pack |                |

3. Click the green "Choose Item" button

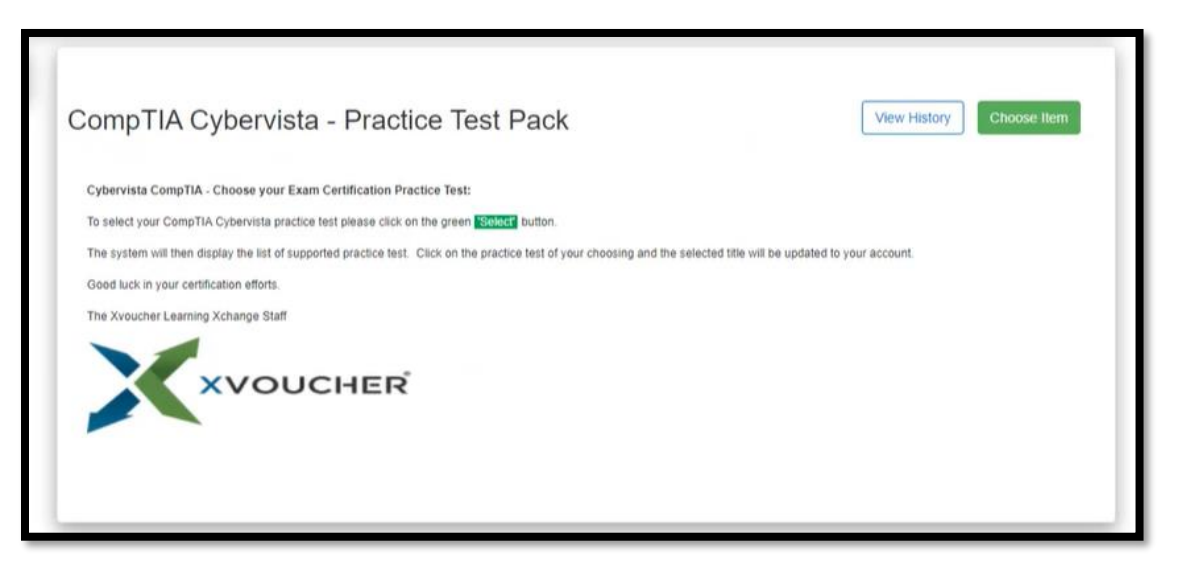

 From the list, click <u>"CyberVista PT0-002 PenTest+|Practice Test"</u> and then click the green "Select" button

|   | Choose item from CompTIA Cybervista - Practice Test Pack                            |                     |  |  |  |
|---|-------------------------------------------------------------------------------------|---------------------|--|--|--|
| ľ |                                                                                     |                     |  |  |  |
|   | Choose Item                                                                         |                     |  |  |  |
|   | CyberVista CV0-003: Cloud+ L Practice Test                                          |                     |  |  |  |
| 1 | CyberVista PT0-002: PenTest+   Practice Test                                        |                     |  |  |  |
|   | LX-Cybervista CompTIA 220-1001 A+ 180-Day Exam Preparation (Online + Download)      |                     |  |  |  |
|   | LX-Cybervista CompTIA A+ 220-1002 A+ 180-Day Exam Preparation (Online + Download)   |                     |  |  |  |
|   | LX-Cybervista CompTIA CAS-003 CASP 180-Day Exam Preparation (Online + Download)     |                     |  |  |  |
|   | LX-Cybervista CompTIA Cybersecurity Analyst (CySA+)   Practice Test                 |                     |  |  |  |
|   | LX-Cybervista CompTIA FC0-U61 : IT Fundamentals (ITF+)   Practice Test              |                     |  |  |  |
| I | LX-Cybervista CompTIA N10-007 NETWORK+ 180-Day Exam Preparation (Online + Download) |                     |  |  |  |
| I | LX-Cybervista CompTIA N10-008 NETWORK+ 180-Day Exam Preparation (Online + Download) |                     |  |  |  |
| I | LX-Cybervista CompTIA PK0-004 PROJECT+ 180-Day Exam Preparation (Online + Download) |                     |  |  |  |
| I | H I 2 F H Page size 10 V                                                            | 14 items in 2 pages |  |  |  |
|   | Close                                                                               | Select              |  |  |  |

5. Click "OK"

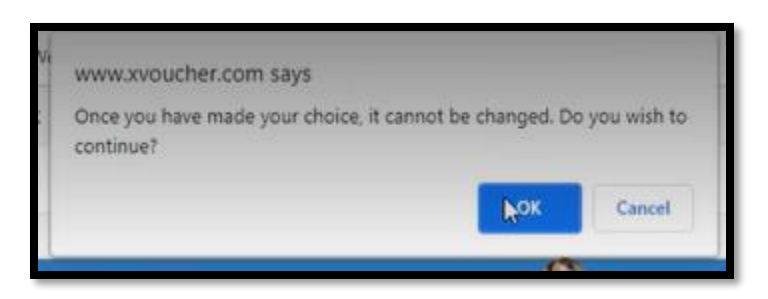

6. Click "Go"

| View History | Go |
|--------------|----|
|              |    |

7. Click "Proceed"

| Warning: by clickin<br>220-1001 A+ 180-<br>activate LX-Cybe | g proceed you will activate your LX-Cybery<br>Day Exam Preparation (Online + Download)<br>rvista CompTIA 220-1001 A+ 180-Day Exam I | ista CompTIA<br>. When you<br>Preparation |
|-------------------------------------------------------------|----------------------------------------------------------------------------------------------------|-------------------------------------------|
| (Online + Download                                          | ) you will only be able to use this item unt                                                                                        | 11 7/15/2022.                             |
|                                                             | Proceed                                                                                                    |                                           |
|                                                             |                                                                                                    |                                           |

8. Finally, you will be taken to the CyberVista Dashboard to begin practicing and preparing for the CompTIA exam.

| CyberVista |                                                 |
|------------|-------------------------------------------------|
| Dashboard  |                                                 |
|            | Getting Started                                 |
|            | Exam Study Calendar                             |
|            | Practice                                        |
|            | 220-1001 Exam<br>Simulation 220-1001 Flashcards |
|            | Study Tools                                     |
|            | InstructorLink Performance Tracker              |

**Note:** You can return to your practice tests at anytime simply by visiting: <u>https://www.xvoucher.com/Login.aspx</u> and clicking the LX-CyberVista CompTIA Practice Test Pack link.